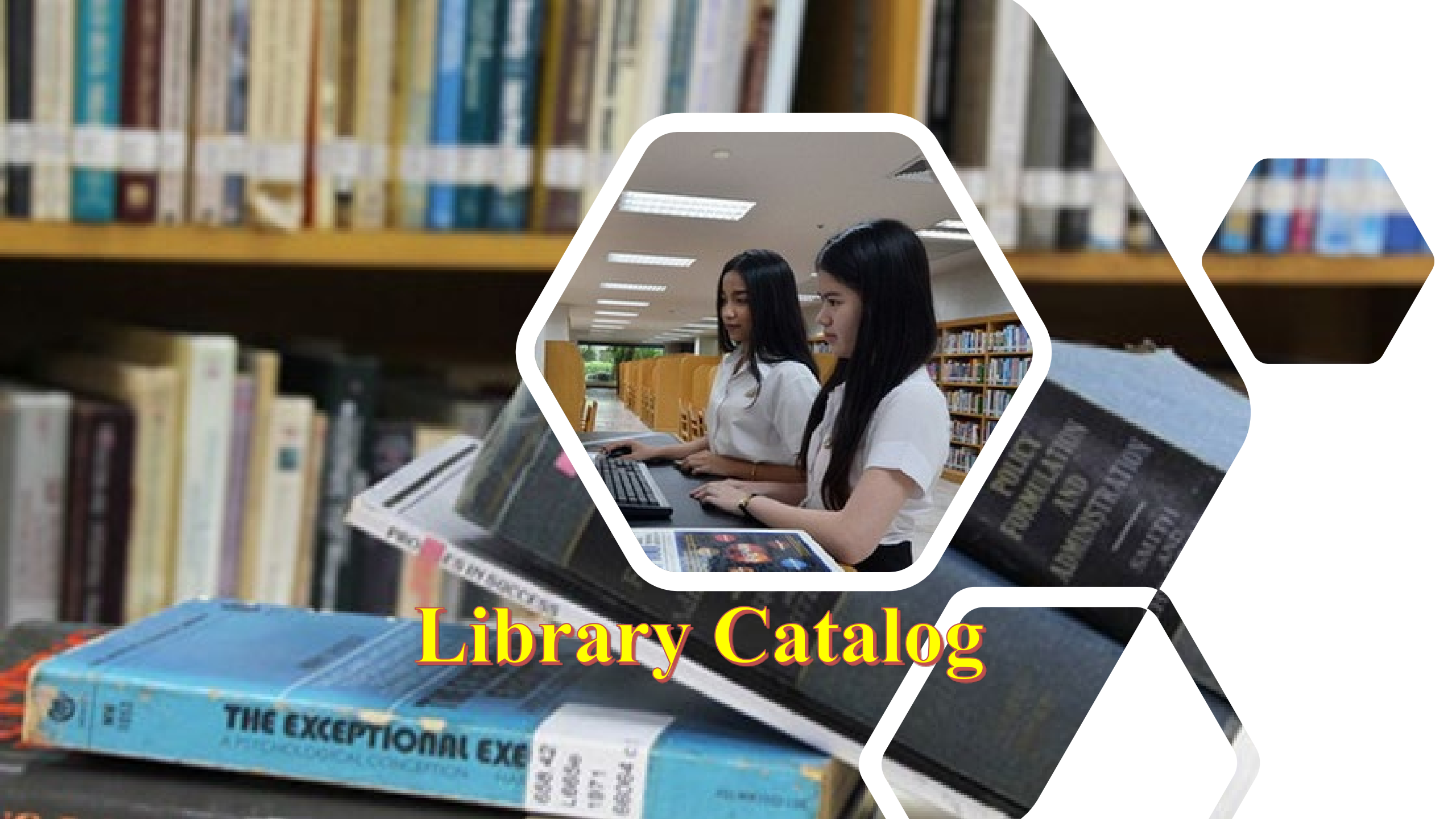

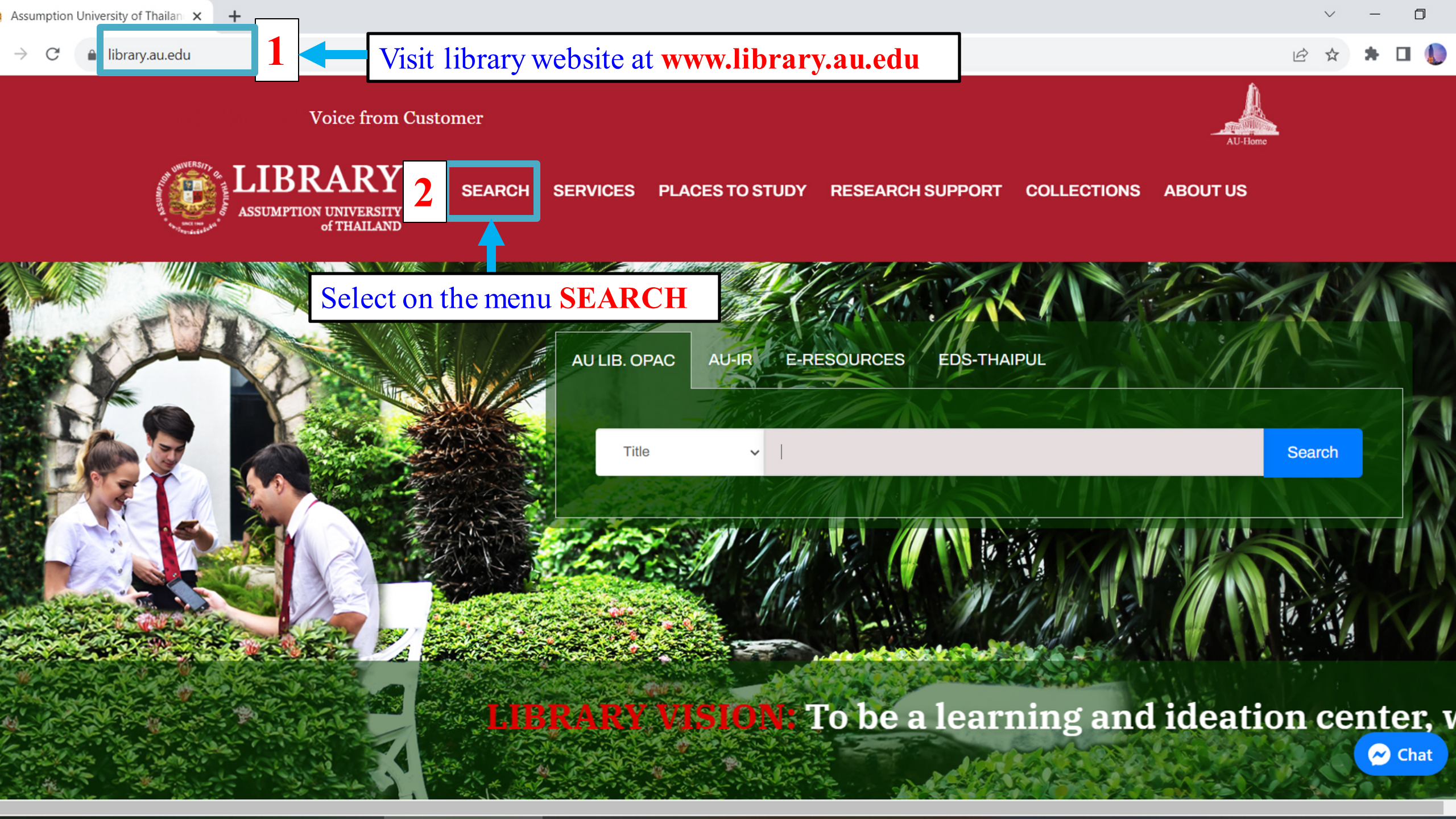

### Help & Support Voice from Customer

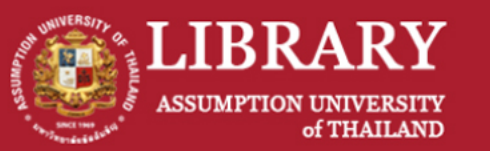

SEARCH SERVICES PLACES TO STUDY RESEARCH SUPPORT COLLECTIONS ABOUT US

# SEARCH

Searching appropriate and relevant information from various sources, will help you to enhance the quality of teaching, learning and researching.

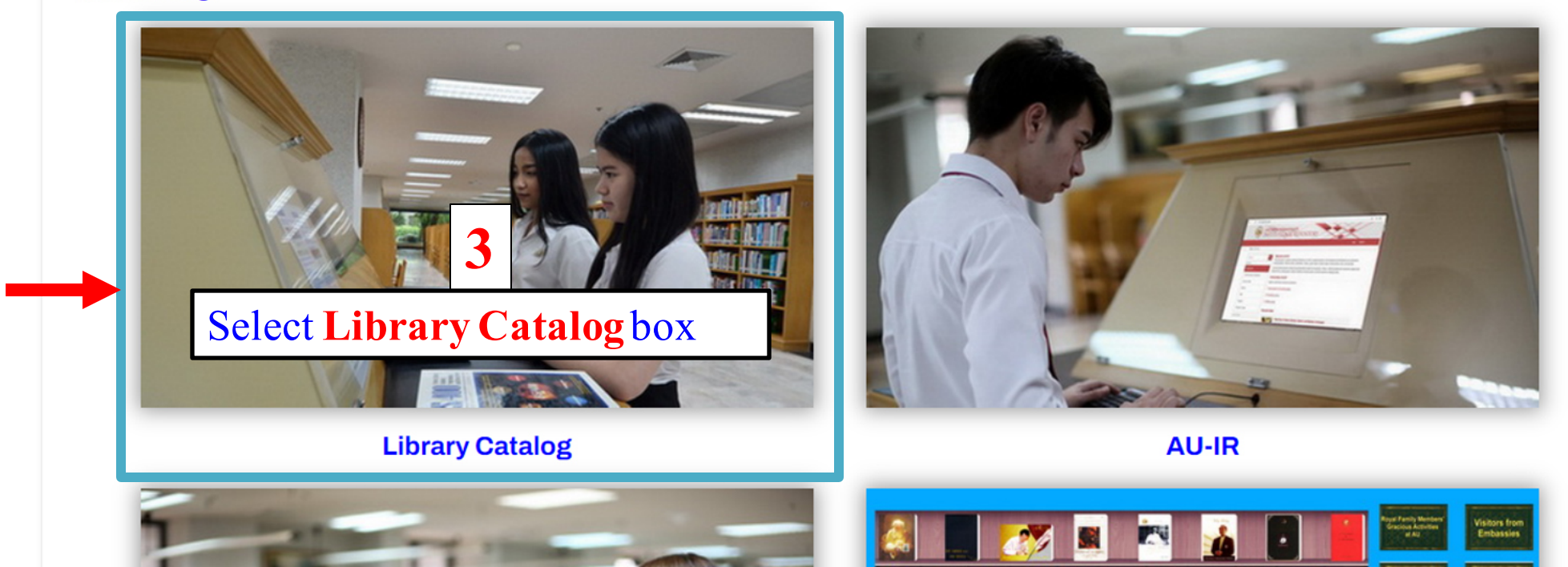

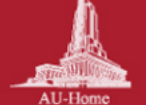

#### 

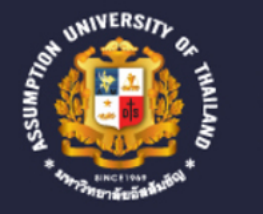

### LIBRARY ASSUMPTION UNIVERSITY of THAILAND

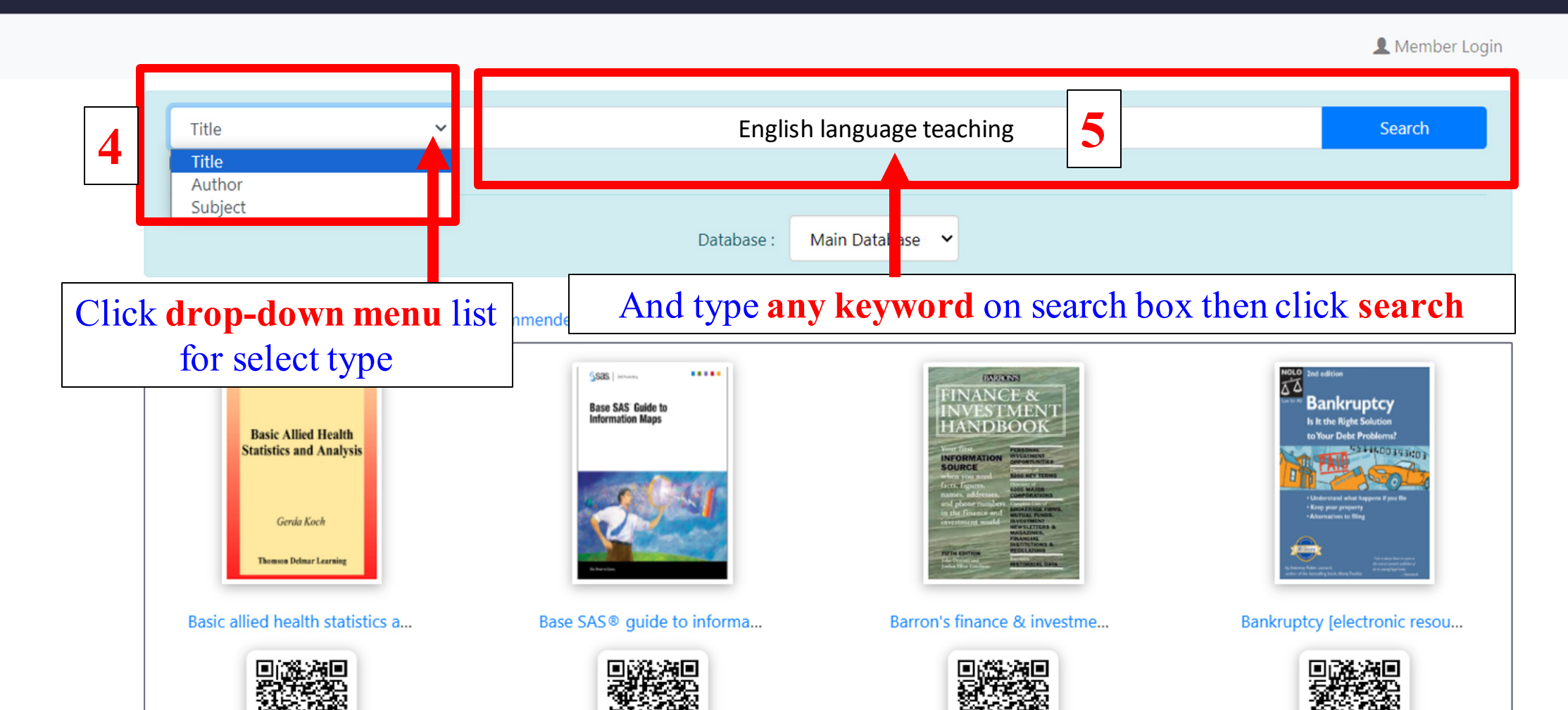

 $\sim$  – 0

🖻 ☆ 🛊 🗖

EN TH

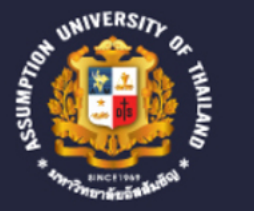

### LIBRARY ASSUMPTION UNIVERSITY of THAILAND

 Help **EN** TH

👤 Member Login

## Browse Search

|        | Title    | ← English lan                       | guage teaching                                                                                 |
|--------|----------|-------------------------------------|------------------------------------------------------------------------------------------------|
|        |          |                                     | Search                                                                                         |
| Search | Result : | Titles List                         | The <b>Title</b> of search will be displayed                                                   |
| Row    | Hit      | Heading                             |                                                                                                |
| 1      | 1        | English language teaching in China  | a: new approaches, perspectives and standards.                                                 |
| 2      | 1        | English language teaching in its so | cial context: a reader.                                                                        |
| 3      | 1        | English language teaching materia   | ls: theory and practice / edited by Nigel Harwood                                              |
| 4      | 1        | English language teaching program   | nmes in Thai tertiary institutions : the views of staff and students / Pimporn Chandee         |
| 5      | 1        | English language teaching today [   | electronic resource] : linking theory and practice / Willy A. Renandya and Handoyo Puji Widodo |
| 6      | 1        | English language through the histor | ory of Asean and the Asean community                                                           |
| 7      | 1        | English language today / E. Loning  |                                                                                                |

v – O

🖻 🖈 🖬 🌔

 $\rightarrow$  C

🖻 🖈 🖿 🌘

👤 Member Login

| Copy Menu                                                                                            |                                                                                            |                                                                                                    |                                                           |                                                         |                                  |                               |                               | Cover                                                                                                    |  |  |
|----------------------------------------------------------------------------------------------------|--------------------------------------------------------------------------------------------|----------------------------------------------------------------------------------------------------|-----------------------------------------------------------|---------------------------------------------------------|----------------------------------|-------------------------------|-------------------------------|----------------------------------------------------------------------------------------------------|--|--|
| ISBN                                                                                                 | 041524                                                                                     | 1227                                                                                                    |                                                           |                                                         |                                  |                               |                               |                                                                                                    |  |  |
| Call Number                                                                                          | 428.007                                                                                    | 428.0071 E58 2001<br>English language teaching in its social context: a reader.<br>1st ed.<br>London : Routledge, c2001. |                                                           |                                                         |                                  |                               |                               |                                                                                                    |  |  |
| Title                                                                                                | English                                                                                    |                                                                                                    |                                                           |                                                         |                                  |                               |                               |                                                                                                    |  |  |
| Edition                                                                                              | 1st ed.                                                                                    |                                                                                                    |                                                           |                                                         |                                  |                               |                               | ENGLISH LANGUAGE                                                                                                    |  |  |
| Imprint                                                                                              | Londor                                                                                     |                                                                                                    |                                                           |                                                         |                                  |                               |                               |                                                                                                    |  |  |
|                                                                                                    | -                                                                                          |                                                                                                    |                                                           |                                                         |                                  |                               |                               |                                                                                                    |  |  |
| Call number will<br>he correct book o<br>Collection will te                                          | l be at the<br>on the boo<br>ell you wh                                                    | bar co<br>kshelf<br>ich flo                                                                                              | ode of the                                                | ne book to                                              | pick u                           | 1p                            |                               | <ul> <li>Card Screen</li> <li>MARC Screen</li> <li>Copy Menu</li> </ul>                                                    |  |  |
| Call number will<br>he correct book o<br>Collection will te                                          | l be at the<br>on the boo<br>ell you wh<br><sub>Candlir</sub>                              | bar co<br>kshelf<br>ich flo<br>n, Christ                                                                                 | ode of the oor.                                           | ne book to                                              | pick ı                           | 1p                            |                               | <ul> <li>Card Screen</li> <li>MARC Screen</li> <li>Copy Menu</li> <li>+ Save Record</li> </ul>                             |  |  |
| Call number will<br>ne correct book of<br>Collection will te<br>Item Options<br>Number               | l be at the<br>on the boo<br>ell you wh<br>Candlin<br>Location                             | bar co<br>kshelf<br>ich flo<br>n, Christe<br>Item<br>Class                                                               | ode of th<br>oor.<br>er N., ed. (<br>Status               | (3)<br>Call Number                                      | pick u<br>Section                | 1p<br>Collection              | Access<br>No.                 | <ul> <li>Card Screen</li> <li>MARC Screen</li> <li>Copy Menu</li> <li>+ Save Record</li> <li>Send to Smartphone</li> </ul> |  |  |
| Call number will<br>ne correct book of<br>Collection will te<br>Item Options<br>Number<br>0000237956 | l be at the<br>on the boo<br>ell you wh<br>Candlin<br>Location<br>Cathedral of<br>Learning | bar co<br>kshelf<br>ich flo<br>n, Christ<br>Item<br>Class<br>Book                                                        | ode of the<br>oor.<br>er N., ed. (<br>Status<br>Available | 1e book to<br>3)<br>Call Number<br>428.0071 E58<br>2001 | pick u<br>Section<br>ARTS-<br>EN | Lp<br>Collection<br>2nd Floor | Access<br>No.<br>17951<br>c.1 | <ul> <li>Card Screen</li> <li>MARC Screen</li> <li>Copy Menu</li> <li>+ Save Record</li> <li>Send to Smartphone</li> </ul> |  |  |

#### → C aulibrary.au.edu/elib/cgi-bin/opacexe.exe

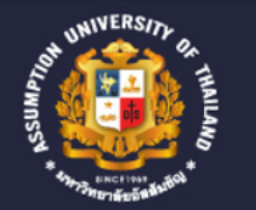

### LIBRARY ASSUMPTION UNIVERSITY of THAILAND

Help **EN** TH

Lember Login

### **Browse Search**

| Author             | ~           | Martin                                 |
|--------------------|-------------|----------------------------------------|
| Search Result : Au | ithors List | The Author of search will be displayed |
| Row                | Hit         | Heading                                |
| 1                  | 1           | ♦ Martin                               |
| 2                  | 1           | Martin, A. M., ed.                     |
| 3                  | 1           | Martin, Alain, jt. auth.               |
| 4                  | 4           | Martin, Alex                           |
| 5                  | 1           | ♦ Martin, Alix, jt. auth.              |
| 5                  | 1           | ♦ Martin, Alvin                        |
| 7                  | 2           | whartin, Andre J.                      |

v – O

🖻 🖈 🖬 🌔

#### → C aulibrary.au.edu/elib/cgi-bin/opacexe.exe

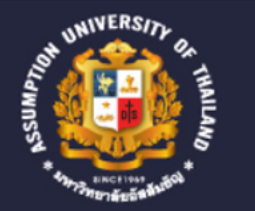

### LIBRARY ASSUMPTION UNIVERSITY of THAILAND

Help **EN** TH

L Member Login

### **Browse Search**

| S       | ubject    | ∽ English                                                | Search                                         |  |  |
|---------|-----------|----------------------------------------------------------|------------------------------------------------|--|--|
| earch R | esult : S | Subjects List                                            | The <b>Subject</b> of search will be displayed |  |  |
| Row     | Hit       | Heading                                                  |                                                |  |  |
| 1       | 1         | ♦ English                                                |                                                |  |  |
| 2       | 3         | English as a second language                             |                                                |  |  |
| 3       | 1         | English composition test Study guides                    |                                                |  |  |
| 4       | 1         | English Conversation and phrase books Study and teaching |                                                |  |  |
| 5       | 1         | English Criticism, interpretation, etc                   |                                                |  |  |
| 6       | 75        | ◆ English drama                                          |                                                |  |  |
| 7       | -         | English drama i 7th century                              |                                                |  |  |

 $\sim$  – 0

🖻 🛧 🗯 🗖 🌔